# Standalone Arduino uC med Atmega328p.

Byg selv-Arduino 😳

Arduino-UNO-boardene kan kommunikere med PCens USB-port. Det sker ved hjælp af en lille IC på Arduino-Boardet. Den konverterer signalerne fra USB til TTL-niveau, dvs. 5 Volt. Signalerne går så ind i uCen, Atmega328P, på pin 2 og 3, RxD og TxD, og vha. af Boatloaderen, et lille stykke præ-installeret program på uC-en, kan Softwaren på PC-en uploade et compileret program.

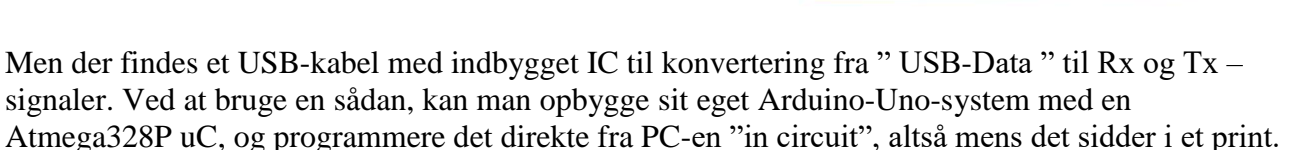

USB-stikket laves af firmaet, der kalder sig USB-specialisten. Link: FTDI.

For at opbygge sit eget system skal bruges:

10K

RESET-

RX DO

TX D1

INTO D2

D4 (

VCC-

GND-

XTAL-

XTAL

~05

D7 ( 13

**D8** 

14

16 D10~

ng.

En Atmega328P IC. Et 16 MHz krystal 2 22 pF kondensatorer 1 100 nF kondensator

Et par modstande, og evt. en lysdiode.

Gnd skal på pin 8 og 22, og 5 V på 20 og 7.

Reset på pin 1 skal laves anderledes end vist !!

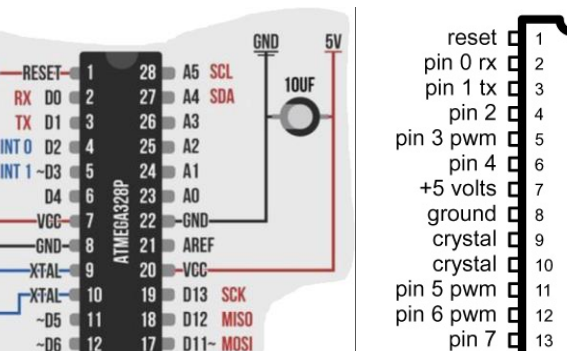

| reset <b>c</b>   |    | 28 | analog 5       |
|------------------|----|----|----------------|
| pin 0 rx 🗖       | 2  | 27 | analog 4       |
| pin 1 tx E       | 3  | 26 | analog 3       |
| pin 2 🗖          | 4  | 25 | analog 2       |
| pin 3 pwm 🗖      | 5  | 24 | analog 1       |
| pin 4 🗖          | 6  | 23 | analog 0       |
| +5 volts E       | 7  | 22 | <b>g</b> round |
| ground <b>E</b>  | 8  | 21 | not connected  |
| crystal <b>E</b> | 9  | 20 | +5 volts       |
| crystal <b>E</b> | 10 | 19 | 🗅 pin 13       |
| pin 5 pwm 🗖      | 11 | 18 | 🗖 pin 12       |
| pin 6 pwm 🗖      | 12 | 17 | 🗅 pin 11 pwm   |
| pin 7 🗖          | 13 | 16 | 🗖 pin 10 pwm   |
| nin 8 🗖          | 14 | 15 | nin 9 nwm      |

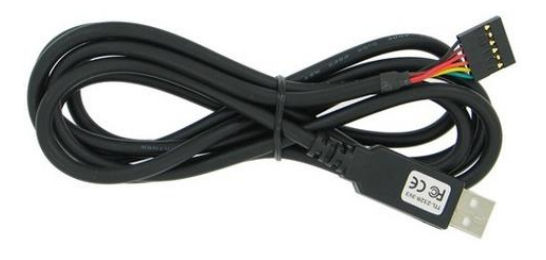

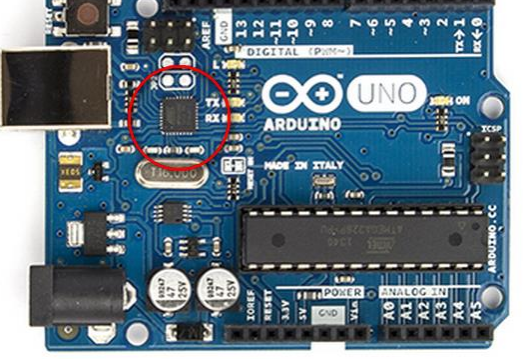

Version 24/4-2019

Version 24/4-2019

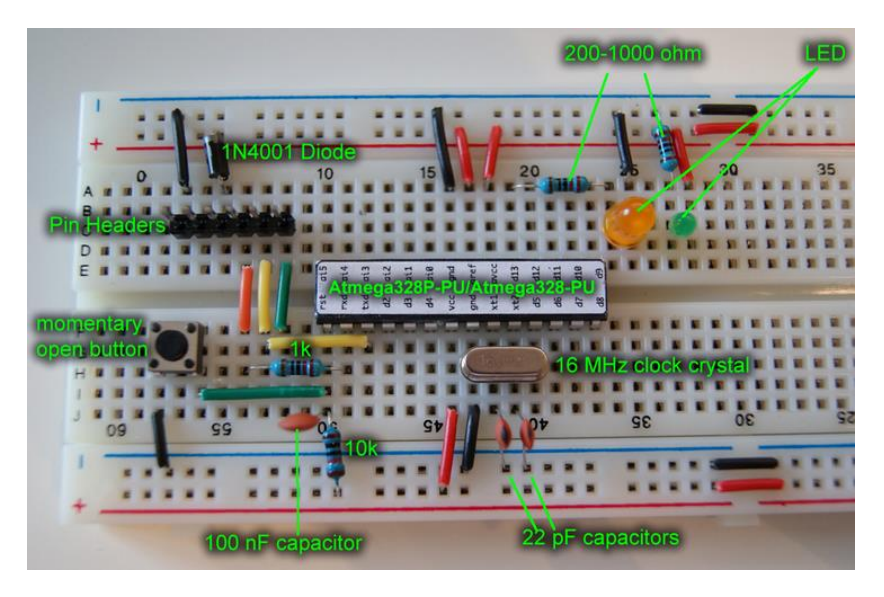

Man bliver altså i stand til at opbygge et "arduino-kit" direkte på fumlebrædt, som vist på dette eksempel!, - og senere på print.

USB-stikket skal forbindes til fumlebrædtet via et 6-pins stik, vist som Pin Headers.

Dioden 1N4001 øverst til venstre er vist beregnet til at undgå at ødelægge controlleren hvis stikket ved et uheld bliver vendt forkert.

Kilde: http://sebastiannilsson.com/en/projekt/arduino/standalone-arduino-med-en-atmega328/

I ovenstående applikation er der sat en 1K modstand i serie i signalet TxD, til pin 2. I andre applikationer er denne ikke sat ind !!

Hvis den sættes ind i både RxD og TxD, kan man vist bruge pin 2 og pin 3 som almindelige Input / Output?

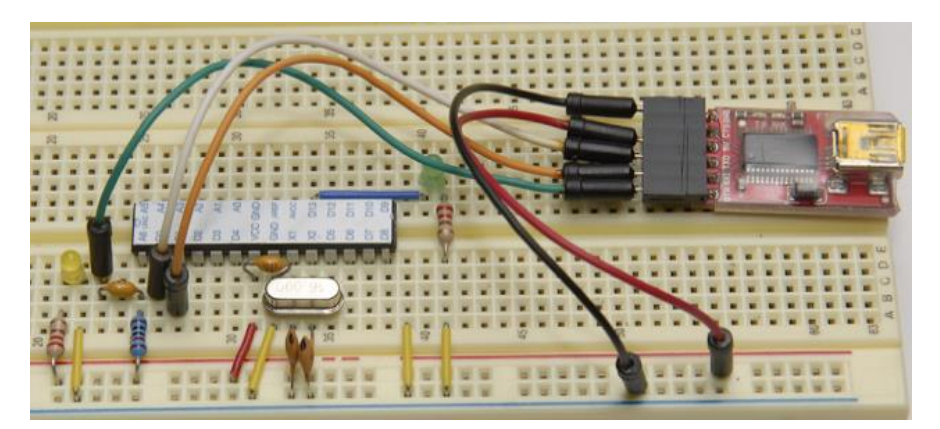

Her er et billede der viser forbindelserne.

Her er der brugt en anden USB-TTL-IC, der ikke er støbt ind i et almindeligt USB-stik. Men benforbindelserne er ens.

# **Benforbindelser:**

Sort ledning på FTDI-stikket er Gnd. Grå bruges ikke Rød er + 5 Volt Orange er TxD fra stikket. Den skal ind i ICéns pin 2, RxD. Gul er Rxd i stikket, Den skal forbindes til ICéns pin 3, TxD

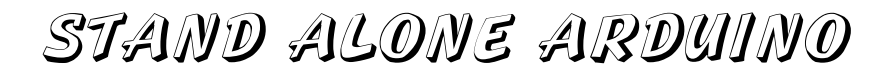

Version 24/4-2019

RTS skal gennem en 100 nF kondensator til Reset, pin 1. Yderligere skal pin 1 have en 10 KOhm

modstand til + 5 Volt.

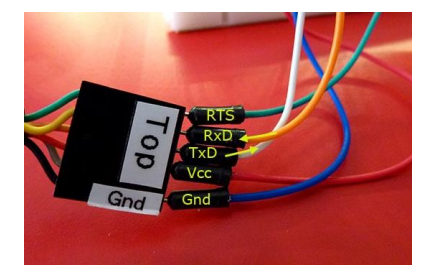

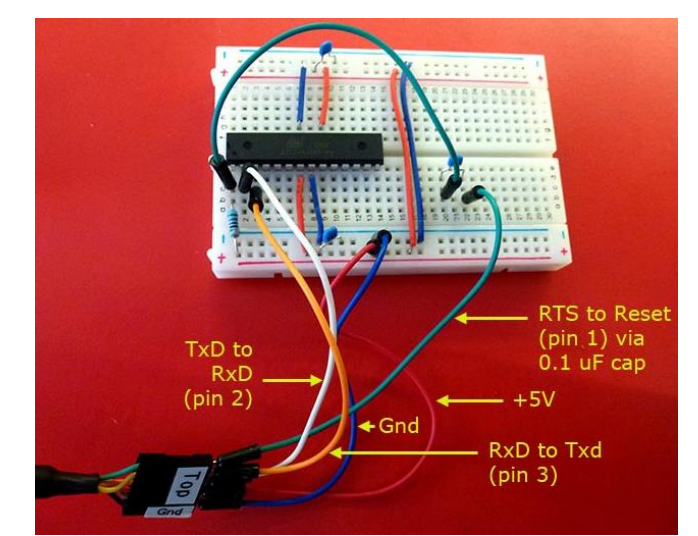

I opstillingen mangler krystallet og de to 22 PF kondensatorer.

De blå kondensatorer mellem + og Gnd afkobler – dvs. kortslutter støj på Supply-ledningerne.

Her ses et eksempel på opbygningen

#### Oversigt over pins i FTDI-stikket:

FTDI cable Atmega328P, Target IC

Pin 1 (GND)GndPin 2 (CTS)not connectedPin 3 (Vcc)+5V (rød)Pin 4 (TxDPin 2 (RxD)Pin 5 (RxD)Pin 3 (TxD)Pin 6 (RTS)Til Reset ( pin 1 ) gennem 100nF kondensator og til en 10Kohm Pullup.

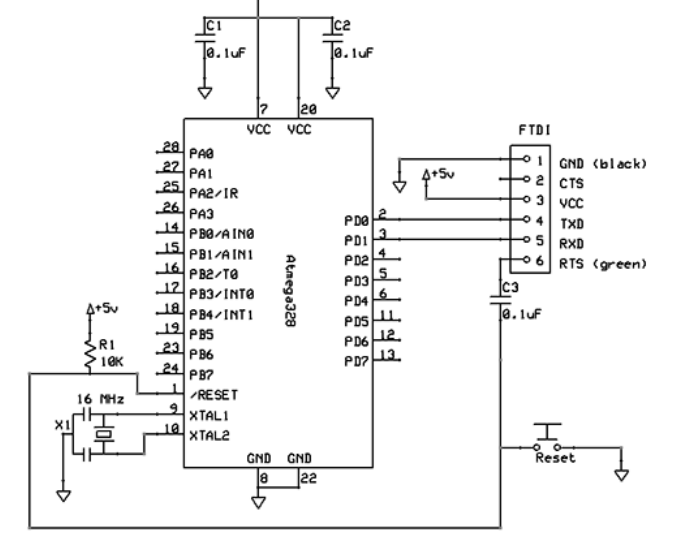

Fra: http://forum.arduino.cc/index.php?topic=60256.0

Når der skal programmeres, vælges følgende under menupunktet i Arduino IDE'en.

Værktøjer > Kort: Vælg UNO !!

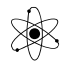

Værktøjer > Seriel Port: Vælg den COMport, som FTDI-en er blevet installeret på.

Værktøjer > Programmer: Vælg programmering via AVR\_ISP eller AVRISP mkII.

| No.                         | Latin I Fasta                                                                                                    |   |    |                     |  |  |
|-----------------------------|----------------------------------------------------------------------------------------------------|---|----|---------------------|--|--|
|                             | تتقاوم المحافظة المحافظة محافظة محافظة محافظة محافظة محافظة المحافظة المحافظة المحافظة المحافظة المحافظة المحافظة المحافظة المحافظة المحافظة المحافظة محافظة محافظة محافظة المحافظة المحافظة المحافظة المحافظة المحافظة المحافظة المحافظة محافظة محافظة محافظة محافظة محافظة محافظة محافظة محافظة محافظة محافظة محافظة محافظة محافظة |   |    |                     |  |  |
|                             | Seriel Overvågning                                                                                                    |   |    |                     |  |  |
| L                           | Kort                                                                                                    | + | he | n off for one       |  |  |
| ın                          | Seriel Port +                                                                                                    |   |    | omain               |  |  |
|                             | Programmer                                                                                                    | Þ |    | AVR ISP             |  |  |
|                             | Brænd Bootloader                                                                                                    |   |    | AVRISP mkII         |  |  |
| has an LED connected on mos |                                                                                                    |   |    | USBtinyISP          |  |  |
| a name:.                    |                                                                                                    |   |    | USBasp              |  |  |
| 13;.                        |                                                                                                    |   |    | Parallel Programmer |  |  |
|                             |                                                                                                    |   |    | Arduino as ISP      |  |  |

Hvis der er problemer, kan man evt. gå ind i enhedshåndtering og se Com-port-nummeret

Vælg: Start > Kontrolpanel > System > Enhedshåndtering:

Eller: Klik på Start, Skriv Enhedshåndtering i søgefeltet, og klik på Enhedshåndtering.

I enhedshåndtering ses den nye USB-stik, og der ses, hvilken COM-port den er koblet op på.

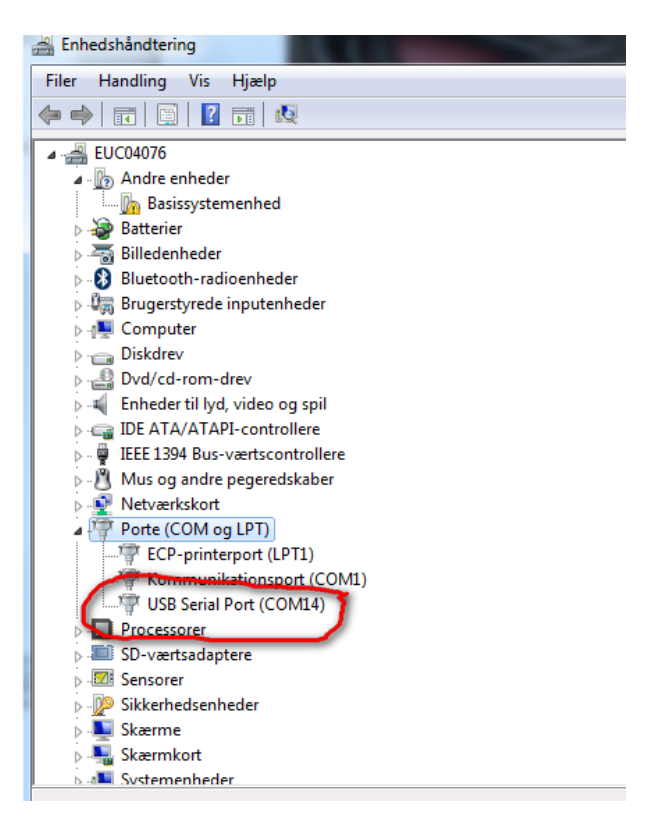

Nu kan et kompileret sketch uploades til Chippen ATMEGA328P

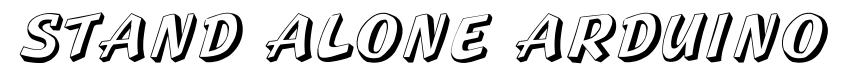

## Arduino Pin-numre er anderledes på IC-en !!!

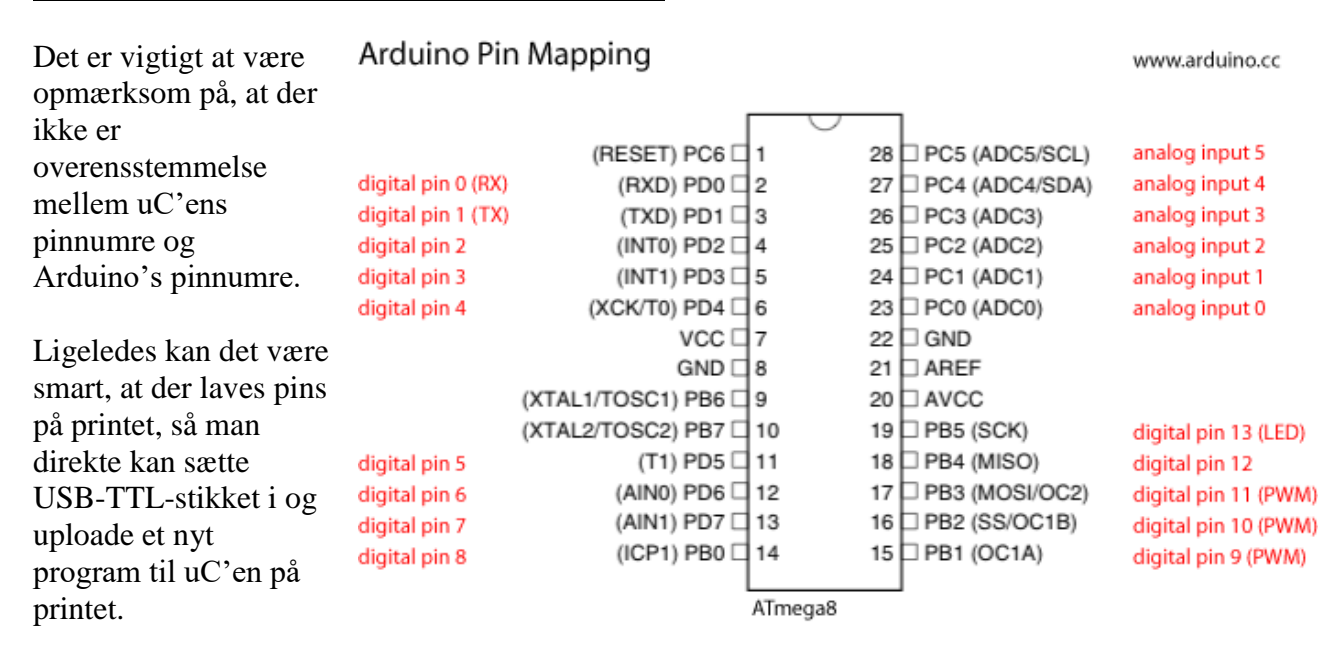

### http://arduino.cc/en/Tutorial/ArduinoToBreadboard

### Kredsløbet for USB-til TTL stikket:

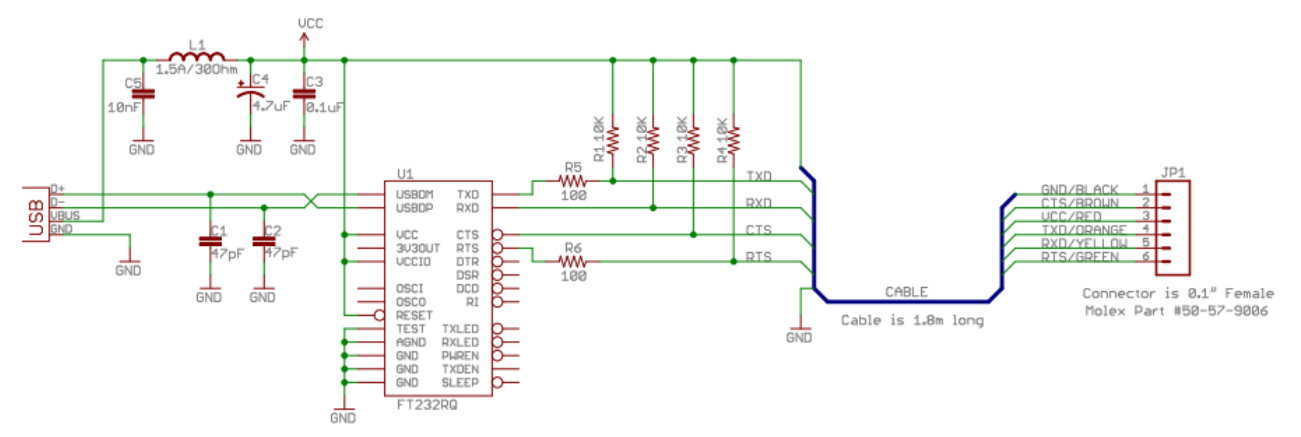

https://www.sparkfun.com/datasheets/DevTools/FTDI%20Cable%205V.pdf

Se: <u>https://www.youtube.com/watch?v=Vawhrr4COjI</u> (11:03)

Se: <u>https://www.youtube.com/watch?v=sNIMCdVOHOM</u> (14:22)

<u>Ekstra pr. 22/8-18:</u>

#### ATmega328 Pinout

| Arduino Pins        |          |         |     | 1                  | Arduino Pins         |
|---------------------|----------|---------|-----|--------------------|----------------------|
| RESET               | Pin # 1: | PC6 👄   | 2   | +++ Pin #28:PC5    | Analog Input 5       |
| Digital pin 0 (RX)  | Pin # 2: | PD0 👄   |     | ➡ Pin #27:PC4      | Analog Input 4       |
| Digital pin 1 (TX)  | Pin # 3: | PD1 👄   |     | ₩                  | Analog Input 3       |
| Digital pin 2       | Pin # 4: | PD2 👄   |     | Here Pin # 25: PC2 | Analog Input 2       |
| Digital pin 3 (PWM) | Pin # 5: |         | A   | ₩ +++ Pin # 24;PC1 | Analog Input 1       |
| Digital pin 4       | Pin # 6: | PD4 👄   | T   | ➡ Pin # 23:PC0     | Analog Input 0       |
| Voltage (VCC)       | Pin # 7: | vcc 👄   | nei | Pin # 22: GND      | Ground (GND)         |
| Ground              | Pin # 8: |         | ga  | ➡ Pin # 21: Aref   | Analog Reference     |
| Crystal             | Pin # 9: | PB6 👄   | 328 | ↔Pin # 20:AVCC     | Voltage (VCC)        |
| Crystal             | Pin # 10 | :PB7 👄  | ~   | ↔Pin # 19:PB5      | Digital Pin 13       |
| Digital pin 5       | Pin # 11 | PD5 +   |     | ••• Pin # 18:PB4   | Digital Pin 12       |
| Digital pin 6       | Pin # 12 | PD6 👄 💕 |     | ₩ 👄 Pin # 17: PB3  | Digital Pin 11 (PWM) |
| Digital pin 7       | Pin # 13 | : PD7 👄 |     | ↔Pin # 16:PB2      | Digital Pin 10 (PWM) |
| Digital pin 8       | Pin # 14 | : РВО ⇔ |     | → Pin # 15:PB1     | Digital Pin 9 (PWM)  |

## Printudlæg:

I printudlægsprogrammet er der forudlavet en macro til ATMEGA328P med forbindelser til plus 5 Volt og Nul, og tilslutning af 16 MHz krystallet.

Findes under delkredsløb. Downloades fra min hjemmeside!!

Tallene "inden i" IC-en angiver placeringen af "UNO-Pins". Fra pin 0 til 13, og A0 til A5. ( de hedder også 14 – 19 i Arduinoverdenen. )

af

De tal der er "udenfor" IC-en, angiver den fysiske IC's pinnumre. 1 - 14 og 15 - 28.

Skal der arbejdes med incircuit programming, bruges dette udlæg.

Der skal bruges et andet stik med indbygget USB-TTL konverter.

Version 24/4-2019

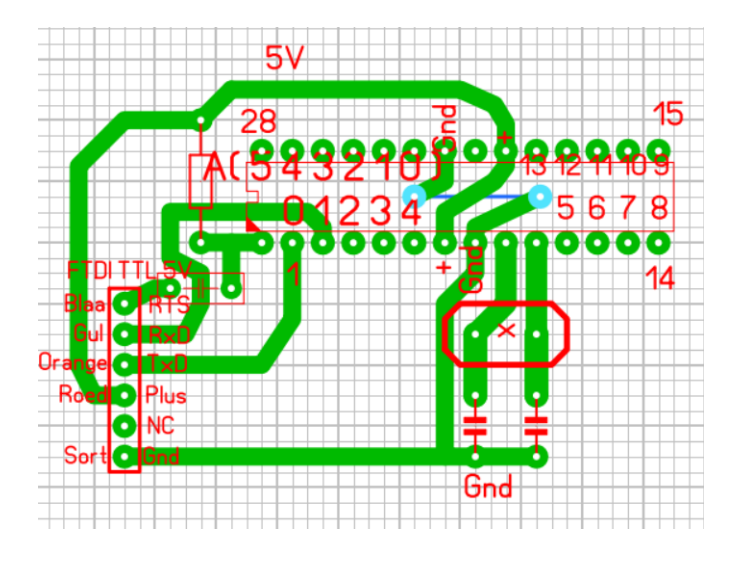

×